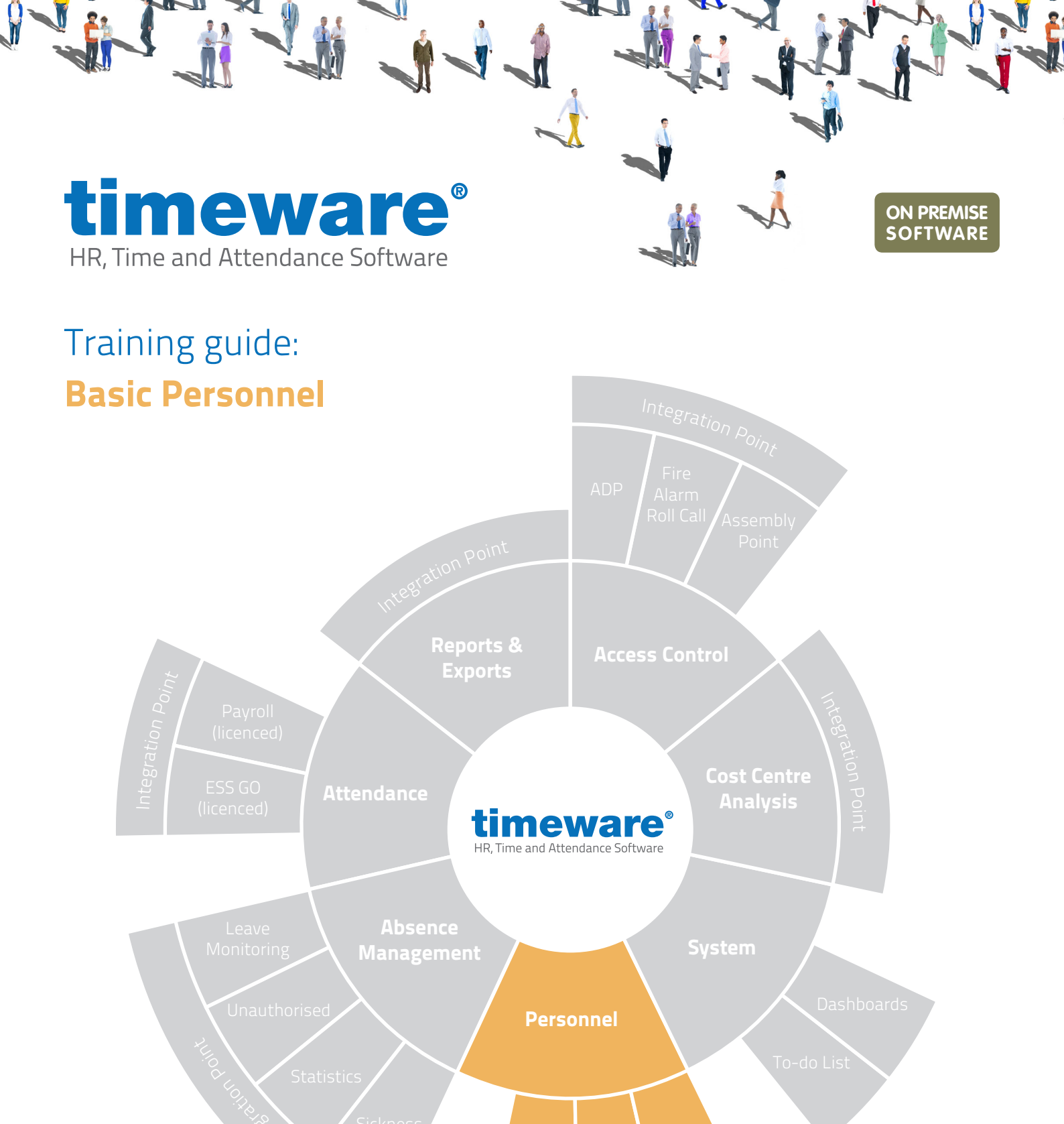

Integration Point

www.timeware.co.uk support@timeware.co.uk +44 (0) 1706 658222

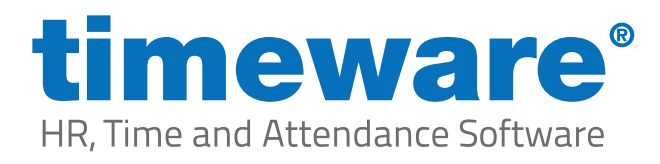

# Contents

### Course

# Duration

#### An introduction to timeware® personnel

Approximately 30 minutes

Adding a personnel record, amending a personnel record and setting an employee as a leaver in timeware® personnel.

### Description

Understanding timeware® personnel

Adding a new employee

Making amendments to an existing employee

Setting an employee to a leaver

All information pertaining to any personnel record within this document is obtained from a demonstration database and are not details of any individual.

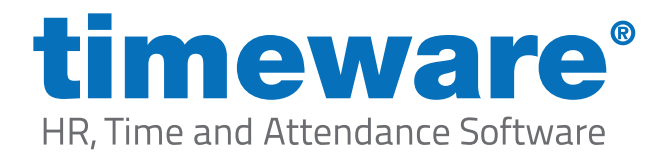

# Understanding timeware® personnel

At the heart of the timeware<sup>®</sup> system is the personnel database. Before we can look at absence management, attendance, access control or job costing, we need to ensure that the details for each person are accurate.

Everyone on the timeware<sup>®</sup> system must have a personnel record, whether they are temporary workers or the Managing Director. Without this record the rest of the system cannot function.

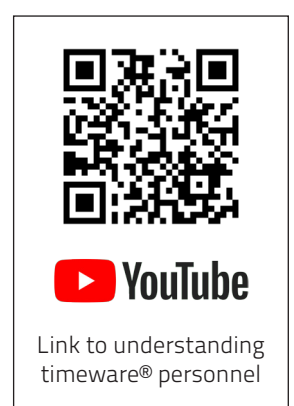

| Personnel                                                                                                    |                                                                                                    |                                                                                                    |                                                                                                    |                                                                                                    |                                                                                                    |                                                                                                    | – 🗆 🗙                                                  |       |
|----------------------------------------------------------------------------------------------------|----------------------------------------------------------------------------------------------------|----------------------------------------------------------------------------------------------------|----------------------------------------------------------------------------------------------------|----------------------------------------------------------------------------------------------------|----------------------------------------------------------------------------------------------------|----------------------------------------------------------------------------------------------------|--------------------------------------------------------|-------|
| Employee ID: 1                                                                                                    | First name:                                                                                                    | Dave                                                                                                    | Last name:                                                                                                    | Webb                                                                                                    | •                                                                                                    |                                                                                                    |                                                        |       |
|                                                                                                    |                                                                                                    | Essential (Gener                                                                                                    | al)                                                                                                    |                                                                                                    |                                                                                                    |                                                                                                    |                                                        |       |
| Essential     General     Groupings     Employment     Right to Work     Disclosure and Ba     Training and Quali     Miscellaneous     Personal     Contact Details     Training and Quali     Achievements     Education     Disciplinary | irring Service<br>ffication Matrix<br>ffications                                                                                                    | Essential (Gener<br>Badge format<br>Facility code:<br>Badge:<br>Payrolt:<br>Integration ID:<br>GPS IMEI:<br>Known as:<br>Email address:<br>Coaurity air:                                                                                                    | al) 26 bit - NMD 3 0 1 1 1 Webb.Dave dave.web@timeware                                                                                                    |                                                                                                    | @                                                                                                    | )                                                                                                    | To select a photo use right<br>mouse click on the box. |       |
| Interview                                                                                                    |                                                                                                    | Discussion data:                                                                                                    | × c                                                                                                    | Personnel                                                                                                    |                                                                                                    |                                                                                                    |                                                        | - 🗆 X |
| Accident or Injury                                                                                                    |                                                                                                    | Biometric data:                                                                                                    | Finger (Suprema                                                                                                    | Employee ID: 1 First nam                                                                                                    | ie: Dave                                                                                                    | Last name: Webb                                                                                                    | •                                                      |       |
| Pension Details     Union Details     Assets     User Defined Field     Documents     Notepad     Employee Self Sem     Wohile Worker     Vehide     Health     Appraisal     Working Time Rege      Add     Ec     K     Kecord 1 of 94    | ds vice ulations  Personal  Factore D:  Constraint  Factore D:  Constraint  F | Date started with<br>company:<br>Badge activation:<br>Employment status:<br>Absence entitlement<br>policy:<br>Period schedule:<br>Terminal policy:<br>Email policy:<br>Pert name Dave<br>France Dave<br>France Dave<br>France Dave<br>France Dave<br>France Dave<br>Service Dave<br>Startice Dave<br>Startice Dav | 31/10/2009  ↓ 1 Employee 20 Days Holiday 06:00-14:00-14:00-14:00-22 All Terminals Not Required Last name: Webb sployment) Insoft hose to go to b, that claft (supervise) | s Essential<br>Concert<br>Concert | Essential (cf)<br>The fields below<br>Company:<br>Sectors<br>Pay Type:<br>Line Manager:<br>Grouping 06<br>Grouping 06<br>Grouping 09<br>Grouping 09<br>Group | aru sindi ngaping engloyees togethe<br>are used forganing engloyees togethe<br>Steel Prep<br>Supervisor<br>Hourly Pad<br> | c. This is mainly for reporting purposes and enquires. | »(>   |
| -                                                                                                    | Add Edit                                                                                                    | Delete Eind                                                                                                    | Befresh Breview                                                                                                    | Сору Дозе                                                                                                    |                                                                                                    | ► H                                                                                                    |                                                        |       |

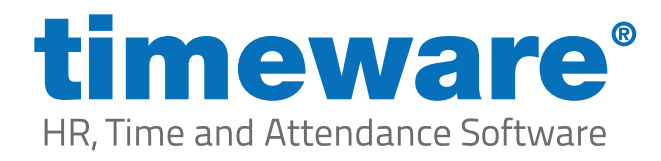

# Adding a new employee

1. To access the timeware® personnel, select the Personnel Quick Link,

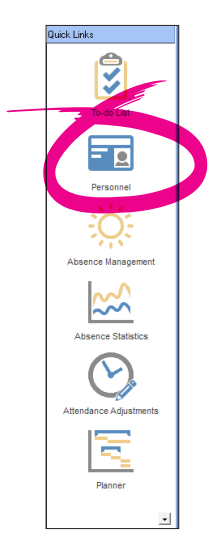

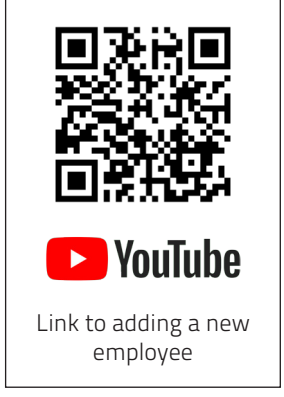

or, select <File>, then <Personnel>...

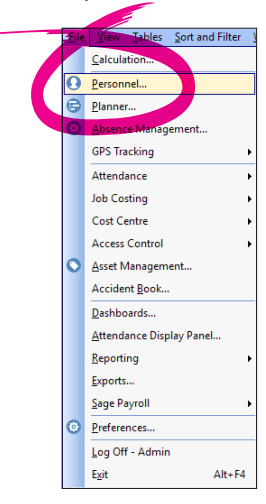

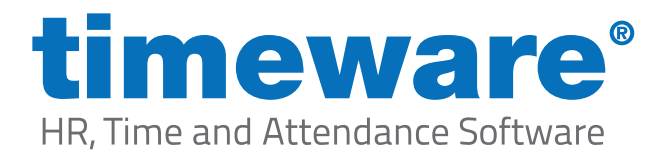

**2.** The personnel screen will appear at the record last viewed by the user.

Press <Add> to add a new personnel record. All the fields will then turn blue, ready for the new details.

| Employee ID: 1 First n             | ame: Dave                   | Last name: Webb                              | • • •                           |                                                                                                    |
|------------------------------------|-----------------------------|----------------------------------------------|---------------------------------|----------------------------------------------------------------------------------------------------|
| - Essential                        | Essential (Ge               | neral)                                       |                                 |                                                                                                    |
| General                            | Badge format                | 26 bit - NMD3                                |                                 | To select a photo u                                                                                                    |
| Groupings                          | E sugo ronnas               |                                              |                                 | mouse click on                                                                                                    |
| Employment                         | Facility code.              |                                              |                                 | ( The second second sec |
| Right to Work                      | Badge:                      |                                              |                                 |                                                                                                    |
| Disclosure and Barring Service     | Pavroll:                    | 1                                            |                                 | 1                                                                                                    |
| Miscellaneous                      | Integration ID:             |                                              |                                 | Filmer                                                                                                    |
| Personal                           | integration to.             |                                              |                                 | and the second                                                                                                    |
| Contact Details                    | GPS IMEI:                   |                                              |                                 |                                                                                                    |
| Training and Qualifications        | Known as:                   | Webb, Dave                                   |                                 |                                                                                                    |
| Achievements                       | Email address:              | dave webb@timeware.co.uk                     |                                 |                                                                                                    |
| Education                          | 0 2 2                       |                                              | •                               |                                                                                                    |
| Interview                          | Security pin:               |                                              |                                 |                                                                                                    |
| Accident or Injury                 | Biometric data:             | 🛛 🗙 Finger (Suprema) 🕕 <u>Remove</u> 🗙 F     | ace (Suprema) 🕕 <u>Remove</u>   | Finger Registration Wizard (Suprem                                                                                                    |
| Bank Details                       |                             | 🗙 Finger (SecuGen) 🕕 <u>Remove</u> 🗙         | Other Remove                    | Finger Registration Wizard (SecuG                                                                                                    |
| Pension Details                    | Date started with           |                                              | _                               |                                                                                                    |
| Union Details                      | company:                    | 31/10/2009 💌 10 years, 11 month(s), 25 day   | (s) 🔲 Remove 'Years Service' fr | om To-Do List                                                                                                    |
| Assets                             | Badge activation            | ▼ ; to                                       |                                 |                                                                                                    |
| Documents                          |                             | Carefunda                                    |                                 | unt Communication                                                                                                    |
| Notepad                            | Employment statu            | IS: Employee                                 | Current employme                | enii: Supervisor                                                                                                    |
| Employee Self Service              | Absence entitiem<br>policy: | ent 20 Days Holiday                          | - 😳 💿                           |                                                                                                    |
| Mobile Worker                      | Period schedule:            | 06:00-14:00\14:00-22:00\22:00-06:00          | 👻 🚥 🖉 🛛 Week rotati             | on: 1                                                                                                    |
| Vehicle                            |                             |                                              |                                 |                                                                                                    |
| Health                             | Terminal policy:            | All Terminals                                | <u> </u>                        |                                                                                                    |
| Appraisal                          | Email policy:               | Not Required                                 |                                 |                                                                                                    |
| Working Time Regulations     ■     |                             |                                              |                                 |                                                                                                    |
|                                    | Hemuneration po             | icy: Not Hequired                            | <b>T</b>                        |                                                                                                    |
|                                    | Cost centre (defa           | uit):                                        |                                 |                                                                                                    |
|                                    | <b>F</b> 1 <b>N 1 N</b>     | · · · · · · · · · · · · · · · · · · ·        |                                 |                                                                                                    |
|                                    | Flexitime closing I         | Dalance set on: 77 Y Amount:                 |                                 |                                                                                                    |
|                                    |                             |                                              |                                 |                                                                                                    |
|                                    | 1                           |                                              |                                 |                                                                                                    |
| <u>Add Edit Dele</u>               | e <u>F</u> ind              | <u>R</u> efresh <u>Preview</u> Copy <u>C</u> | lose                            |                                                                                                    |
| I Record 1 of 91                   |                             |                                              |                                 |                                                                                                    |
|                                    |                             |                                              |                                 |                                                                                                    |
|                                    |                             |                                              |                                 |                                                                                                    |
|                                    |                             |                                              |                                 |                                                                                                    |
|                                    |                             |                                              |                                 |                                                                                                    |
| Personnel                          |                             |                                              |                                 | -                                                                                                    |
| Employee ID: 2 First n             | me: Michael                 | Last name: Coope                             |                                 |                                                                                                    |
|                                    | ,                           | ,                                            | •••                             |                                                                                                    |
| Essential                          | Essential (Ge               | neral)                                       |                                 |                                                                                                    |
| General                            | Badge format:               | 26 bit - NMD3 👻                              |                                 | To select a photo                                                                                                    |
| Groupings                          | Eacilitu codo:              | ,                                            |                                 | mouse click on                                                                                                    |
| Employment                         | nacing code.                |                                              |                                 |                                                                                                    |
| Right to Work                      | Badge:                      | 1                                            |                                 |                                                                                                    |
| Disclosure and Barring Service     | David                       | 2                                            |                                 | 2.2                                                                                                    |
| Training and Qualification Methods | Fayloli                     | 2                                            |                                 | and the second second se                                                                                                    |

| Essential                         | Badge format:          | 26 bit - NMD 3                      |                                          | To select a photo use right            |
|-----------------------------------|------------------------|-------------------------------------|------------------------------------------|----------------------------------------|
| Groupings                         | c c c                  |                                     | <u> </u>                                 | mouse click on the box.                |
| Employment<br>Bints to Work       | Facility code:         |                                     |                                          |                                        |
| Disclosure and Barring Service    | bauge.                 |                                     |                                          |                                        |
| Training and Qualification Matrix | Payrolt                | 2                                   |                                          |                                        |
| Miscellaneous                     | Integration ID:        |                                     |                                          |                                        |
| Personal                          | GPS IMEI:              |                                     |                                          |                                        |
|                                   | Known as:              | Coope Michael                       |                                          |                                        |
| Achievements                      | Faralla debasso        | with dOthers do so th               |                                          |                                        |
| Education                         | Email address.         | webbaj@blueyonder.co.uk             | 0                                        |                                        |
| Disciplinary                      | Security pin:          |                                     |                                          |                                        |
|                                   | Biometric data:        | X Finger (Suprema) 1 Remove         | K Face (Suprema) 🕕 Remove                | Finger Registration Wizard (Suprema) 💿 |
| Bank Details                      |                        | 🔀 Finger (SecuGen) 🕕 <u>Remove</u>  | Conter Remove                            | Finger Registration Wizard (SecuGen) 😳 |
| Pension Details                   | Date started with      |                                     |                                          |                                        |
| Union Details                     | company:               | 24/01/2007 - 13 years, 9 month(s)   | j. 2 day(s) 📃 Remove "Years Service" fro | ım To-Do List                          |
| Assets                            | Badge activation:      | ▼ : to                              | •                                        |                                        |
| Documents                         | Englaument status      | Employee                            | - Current employme                       | nt Design Engineer                     |
| Notepad                           | Absense entitlement    | Employee                            |                                          |                                        |
| Employee Self Service             | policy:                | 20 Days Holiday                     | <u> </u>                                 |                                        |
| Mobile Worker                     | Period schedule:       | 06:00-14:00\14:00-22:00\22:00-06:00 | 👻 😳 🖉 Week rotatir                       | on: 2 🔻                                |
| Vehicle                           | Terrinal nation        | All Taminala                        |                                          | ,                                      |
| - Health                          | reminal policy.        | Air reminais                        | •                                        |                                        |
| - Appraisa                        | Email policy:          | Not Required                        | <u> </u>                                 |                                        |
| - working time negulations        | Remuneration policy    | Not Required                        |                                          |                                        |
|                                   |                        |                                     |                                          |                                        |
|                                   | Lost centre (default): | ]                                   | <b>•</b> •                               |                                        |
|                                   | Flexitime closing bala | ince set on: 77 💌 Amount:           |                                          |                                        |
|                                   |                        |                                     |                                          |                                        |
|                                   |                        |                                     |                                          |                                        |
| Add Edit Dele                     | e <u>F</u> ind         | Refresh Preview Copy                | Close                                    |                                        |
| A Becord 2 of 91                  |                        |                                     | al                                       |                                        |
| • • • • • • • • • • •             |                        |                                     |                                          |                                        |

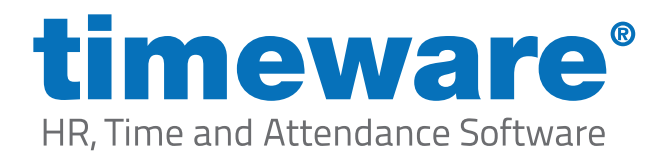

## **3.** Complete the following fields in the General screen:

#### a. First and last name

#### b. Badge number

This is the number on the back of your card/FOB to allow the employee to clock in and out.

#### c. Date started with company

This can be assigned pro-actively and retro-actively i.e. set before or after the employee starts !

#### d. Employment status

This is to define a person's position in the company, whether they are Agency, Employee, Staff or a Leaver. The system can use these to filter if required i.e. in the reports module to filter out leavers etc.

#### e. Absence Entitlement Policy

This defines the person's holiday allowance i.e. 28 days per year. The system gives a running total of absence entitlement based on absences (holidays) booked throughout the year. See Absence Management training guide for more info!

#### f. Period Schedule

This is how a persons working pattern is defined whether they are rotational shift workers, night workers, flexitime workers etc. All of it is configured within the period schedule. For more information, please see the Advanced Attendance training guide!

#### g. Terminal Policy/Access Groups

The Terminal Policy/Access Groups outlines which pieces of timeware hardware can be used (or not used!) e.g. You want employee A to access the Reception Door, but you don't want employee B to. They would both require separate policies to

| - Essential                                                                                                    | Essential (Gener                                                                                                    | ral)                                                                                                    |                                                                                                    |                                                                                                    |
|----------------------------------------------------------------------------------------------------|----------------------------------------------------------------------------------------------------|----------------------------------------------------------------------------------------------------|----------------------------------------------------------------------------------------------------|----------------------------------------------------------------------------------------------------|
| Secrital     General     General | Badge format:<br>Badge format:<br>Facility code:<br>Badge:<br>Payrol:<br>Integration ID:<br>GPS IME!<br>Known as:<br>Email address:<br>Security pin:<br>Biometric data:<br>Date started with<br>company:<br>Badge activation:<br>Employment status:<br>Absence entitlement<br>policy.<br>Period schedule:<br>Termind policy:<br>Remuneration polics;<br>Cost centre (default) | Coope.Michael     Coope.Michael     Coope.Michael     Verbbig@edurgonder.co.uk     Friger (Suprema)     Proger (Suprema)     Proge | Eace (Suprem<br>Control of the Control of the Control | To detert a photo use rig<br>moure det. on help<br>funder the control of the control of |

define the access permissions etc! For more information, please see the Advanced Personnel training guide!

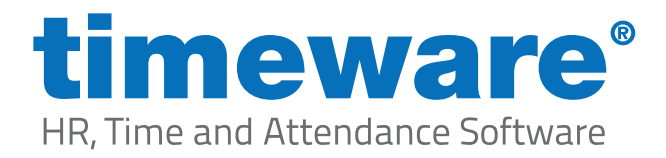

**4.** Allocate the person to the correct, pre-defined, groupings in the Grouping screen. Remember, if you allocate the person to a group that you are not entitled to view, the person will disappear from your screen.

| Personnel                                                                                                    |                                                                                                    |                                                                                             |                                 | – 🗆 X |
|----------------------------------------------------------------------------------------------------|----------------------------------------------------------------------------------------------------|---------------------------------------------------------------------------------------------|---------------------------------|-------|
| Employee ID: First name:                                                                                                    | Michael                                                                                                    | Last name: Cooper                                                                           | •                               |       |
| Essential     General     General     General     General     General     General     General     Support     Support     Support     Support     Support     Support     Context Details     Training and Qualification     Achievements     Achievements     Action     Disciplinary     Interview     Accident or Injury     Bank Octails     Union Details     Union Details     User Defined Fields     Documents     Notepad     Support     Support     Support     Support     Support     Notepad     Support     Notepad     Mobile Worker     Working Time Regulations | Essential (Grou<br>The fields below an<br>Company:<br>Department:<br>Section:<br>Pay Type:<br>Line Manager:<br>Grouping 08:<br>Grouping 08:<br>Grouping 08:<br>Grouping 09:<br>Grouping 10: | pings) e used for grouping employees together. This is mainly for r Fabrication Engineering | epoting purposes and enquiries. |       |
| Update Cancel                                                                                                    |                                                                                                    |                                                                                             |                                 |       |
| Adding new record                                                                                                    |                                                                                                    |                                                                                             |                                 | P PI  |

Next, click on the Employment heading in the Essentials section.

| Employee ID: Fist new Michael Last name Cooper Of American Structure Structure Structu | Personnel                  |                     |                                  |                          | - 0                |
|----------------------------------------------------------------------------------------------------|----------------------------|---------------------|----------------------------------|--------------------------|--------------------|
| Contain       Essential (Employment)         - Groupings       Imployment         - Rights Work       Distours and staff scaton Matrix         - Miscellaneous       Parsonal         - Contact Details       - Contact Details         - Activements       - Activements         - Education       - Disiplinary         - Intring and Qualifications       - Activements         - Activements       - Activements         - Education       - Displinary         - Intrine and Caselis       - Activements         - Parsinal       - Parsonal         - Parsonal       - Activements         - Activements       - Activements         - Activements       - Activements         - Activements       - Activements         - Miscellaneous       - Activements         - Activements       - Activements         - Mobile Worker       - Assestion         - User Othera Fields       - Documents         - Variable Worker       - Working Time Regulations         Working Time Regulations                                                                                                    | Employee ID:               | First name: Michael | Last name: Cooper                | •••                      |                    |
| General       Processing                                                                                                    | = Essential                | Essential (Employr  | nent)                            |                          |                    |
| Programs                                                                                                    | General                    | Drag a column head  | er here to group by that column  |                          |                    |
| Right to Work       Discloury and Simulatoria       Prevail         Prevail       Prevail       Prevail         - Contract Details       - Contract Details       - Contract Details         - Disciplinary       - Interview       - Achievements         - Disciplinary       - Interview       - Achievements         - Disciplinary       - Interview       - Achievements         - Disciplinary       - Interview       - Achievements         - Dusciplinary       - Interview       - Achievements         - Disciplinary       - Interview       - Achievements         - Disciplinary       - Interview       - Achievements         - Disciplinary       - Interview       - Achievements         - Disciplinary       - Interview       - Achievements         - Disciplinary       - Interview       - Achievements         - Disciplinary       - Interview       - Achievements         - Disciplinary       - Interview       - Achievements         - Persion Details       - Disciplinary       - Interview         - Notegad       - Disciplinary       - Interview         - Notegad       - Disciplinary       - Interview         - Notegad       - Disciplinary       - Interview         - Notegad<                                                                                                    | Employment                 | Diag a columnicad   | ci nore to gloop by that column. |                          |                    |
|                                                                                                    | Right to Work              | Reference           | Job Description                  | Date of CommencemDate of | Termination Status |
|                                                                                                    | Disclosure and Barring Se  | rvice               |                                  |                          |                    |
| <ul> <li>Miscellaneous</li> <li>→ Personal</li> <li>→ Ortact Details</li> <li>→ Training and Qualifications</li> <li>→ Achievements</li> <li>→ Education</li> <li>→ Disciplinary</li> <li>→ Interview</li> <li>→ Actieve or Injury</li> <li>→ Achieve or Injury</li> <li>→ Achieve or Injury</li> <li>→ Achieve or Injury</li> <li>→ Achieve or Injury</li> <li>→ Achieve or Injury</li> <li>→ Achieve or Injury</li> <li>→ Achieve or Injury</li> <li>→ Bank Details</li> <li>→ Oscion Details</li> <li>→ Oscion Details</li> <li>→ Oscoments</li> <li>→ Noteped</li> <li>♥ Vehicle</li> <li>♥ Health</li> <li>☆ Appraisal</li> <li>♥ Working Time Regulations</li> </ul>                                                                                                    | Training and Qualification | Matrix              |                                  |                          |                    |
| Personal     Oracte Details     Training and Qualifications     Achievements     Education     Osciplinary     Interview     Accident or Injury     Bank Details     Persion Details     Persion Details     Asset     User Defined Fields     Osciments     Noteped     Mobile Worker     Working Time Regulations                                                                                                    | Miscellaneous              |                     |                                  |                          |                    |
| Contract Details     Training dQuilfications     Achievements     Education     Disciplinary     Interview     Accident or Injury     Bank Details     Contract Details     Accident or Injury     Bank Details     Contract Details     Accident or Injury     Bank Details     Accident or Injury     Bank Details     Accident or Injury     Accident or Injury     Bank Details     Accident or Injury     Accident or Injury     Accident       | Personal                   |                     |                                  |                          |                    |
| Achievements     Achievements     Achievements     Achievements     Achievements     Achievements     Achievements     Disciplinary     Interview     Achievements     Achievements     Ach       | Contact Details            |                     |                                  |                          |                    |
| Budgeting      Budgeting      Budgeting      Back Details     Pension Details     Pension Details     Pension Details     Occuments     Set Details     Occuments     Noble Worker     Working Time Regulations                                                                                                    | Achievements               | 5                   |                                  |                          |                    |
| Disciplinary     Interview     Accident or Injury     Accident or Injury     Bank Details     Presion Details     Oution Details     Assets     Oution Details     Oution Details     Assets     Sets     Assets     Assets     As      | Education                  |                     |                                  |                          |                    |
| <ul> <li>Interview</li> <li>Accident or Injury</li> <li>Bank Datails</li> <li>Pension Datails</li> <li>Assets</li> <li>User Defined Fields</li> <li>Documents</li> <li>Notepad</li> <li>Employee Self Service</li> <li>Mobile Worker</li> <li>Vehicle</li> <li>Health</li> <li>Appraisal</li> <li>Working Time Regulations</li> </ul>                                                                                                    | Disciplinary               |                     |                                  |                          |                    |
| - Accident or Injury - Bank Details - Pension Details - Union Details - Union Details - Union Details - Assets - User Defined Fields - Documents - Notepad                                                                                                    | ··· Interview              |                     |                                  |                          |                    |
| Bank Datails Pension Datails Union Datails User Defined Fields Documents Notepad Mobile Worker Mobile Worker Pension Vehicle Health Appraisal Working Time Regulations                                                                                                    | Accident or Injury         |                     |                                  |                          |                    |
| Pendon Details     Union Details     Assess     User Defined Fields     Documents     Notepad     Employee Self Service     Mobile Worker     Vehicle     Health     Appraisal     Working Time Regulations                                                                                                    | Bank Details               |                     |                                  |                          |                    |
| Asset     Asset     A      | Pension Details            |                     |                                  |                          |                    |
| User Defined Fields<br>- Documents<br>Notepad<br>Mobile Worker<br>Wehide<br>Health<br>Appraisal<br>Working Time Regulations                                                                                                    | Assets                     |                     |                                  |                          |                    |
|                                                                                                    | User Defined Fields        |                     |                                  |                          |                    |
| Mostepad     Employee Self Service     Mobile Worker     Vehice     Health     Appraial     Working Time Regulations                                                                                                    | Documents                  |                     |                                  |                          |                    |
| Employee Self Service  Mobile Worker  Vehice  Vehice  Appraisal  Working Time Regulations                                                                                                    | Notepad                    |                     |                                  |                          |                    |
| Vehice  Vehice  Health  Appraisal  Vorking Time Regulations                                                                                                    | Employee Self Service      |                     |                                  |                          |                    |
| Vehice     Health     Appraisal     Working Time Regulations                                                                                                    | Mobile Worker              |                     |                                  |                          |                    |
| ⊕. Health<br>⊕. Appraisal<br>⊕. Working Time Regulations                                                                                                    | Vehicle                    |                     |                                  |                          |                    |
| Appraisal     Working Time Regulations                                                                                                    | 庄 Health                   |                     |                                  |                          |                    |
| Working Time Regulations                                                                                                    | Appraisal                  |                     |                                  |                          |                    |
|                                                                                                    | Working Time Regulation    | s                   |                                  |                          |                    |
|                                                                                                    |                            |                     |                                  |                          |                    |
|                                                                                                    |                            |                     |                                  |                          |                    |
|                                                                                                    |                            |                     |                                  |                          |                    |
|                                                                                                    |                            |                     |                                  |                          |                    |
|                                                                                                    |                            |                     |                                  |                          |                    |
|                                                                                                    |                            |                     |                                  |                          |                    |
| Update Cancel                                                                                                    | Update <u>C</u> ancel      |                     |                                  |                          |                    |
| K 1 4 Addise new second                                                                                                    | A Adding new record        |                     |                                  |                          | N                  |

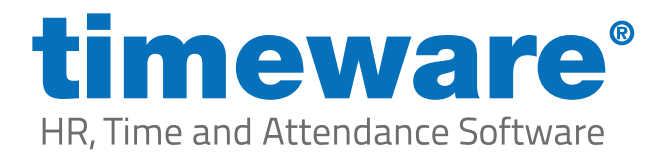

5. Right click and press <New>

| Personnel                                                                                                    |                                                                  |                         |                                                                                                    |                |  |
|----------------------------------------------------------------------------------------------------|------------------------------------------------------------------|-------------------------|----------------------------------------------------------------------------------------------------|----------------|--|
| Employee ID: First name                                                                                                    | : Michael                                                        | Last name: Cooper       | • •                                                                                                    |                |  |
| Essential     General     General | Essential (Employment)<br>Drag a column header here<br>Reference | to group by that column | Date of Commercian.       Date of Terr            • Now-<br>Amenda.          • Detate<br>View details         • Copy to         • Print pregrew         • Print pregrew         • Detate         • Reset grid | ination Status |  |
| Update Cancel                                                                                                    |                                                                  |                         |                                                                                                    |                |  |
|                                                                                                    |                                                                  |                         |                                                                                                    |                |  |

Complete the following fields;

#### Reference

The person's job role i.e. Fabrication Manager or Accountant.

#### Date of Commencement

The date the person started in the selected job role.

#### **Employment status**

The person's status within the company i.e. Agency, Staff or Employee etc.

| Personnel Employee ID: First name                                                                                                    | - 🗆 X |
|----------------------------------------------------------------------------------------------------|-------|
| Executial     Executial     Groupps     Groups     Groups     Groups     Groups     Groups     Groups     Groups     Groups     Groups     Groups     Groups     Group     Groups     Group     Group |       |
| LupdateCancel<br>∢ ≰ Adding new record<br>TICK <ok>.</ok>                                                                                                    |       |

www.timeware.co.uk support@timeware.co.uk +44 (0) 1706 658222

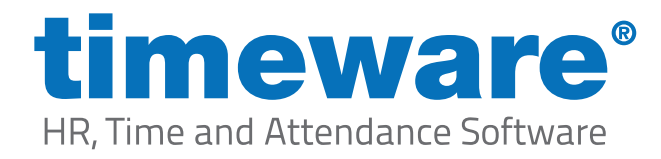

# Making amendments to an existing employee

1. To access timeware® personnel, select the Personnel Quick Link,

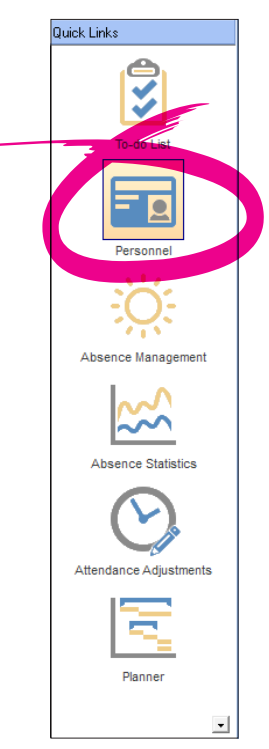

or, select <File>, then <Personnel>...

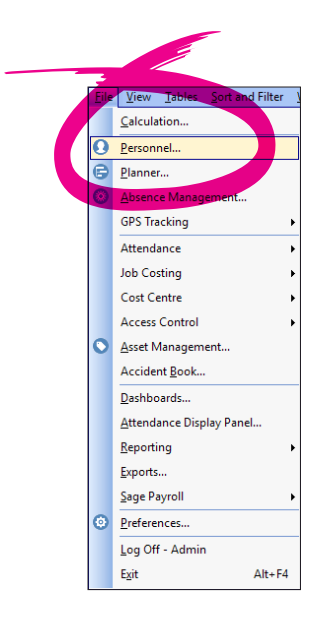

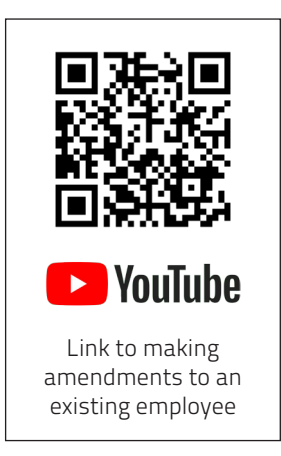

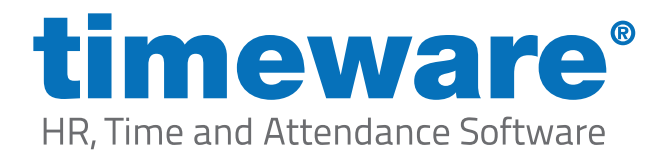

**2.** The personnel screen will appear at the record last viewed by the user.

| Personnel                               |                                |                                                                                       | – 🗆 X                             |
|-----------------------------------------|--------------------------------|---------------------------------------------------------------------------------------|-----------------------------------|
| Employee ID: 1 First name:              | Dave                           | Last name: Webb 🚥 (#)                                                                 |                                   |
| - Essential                             | Essential (Generation          | )                                                                                     |                                   |
| General                                 | Badge format:                  | 26 bit - NMD3 🔹                                                                       | To select a photo use right       |
| Groupings                               | Eacility code:                 |                                                                                       | mouse click on the box            |
| Employment<br>Pight to Work             | Padae:                         |                                                                                       |                                   |
| Disclosure and Barring Service          | bauge.                         |                                                                                       | Same - 1                          |
| Training and Qualification Matrix       | Payroll:                       | 1                                                                                     | 20                                |
| - Miscellaneous                         | Integration ID:                |                                                                                       |                                   |
| Personal                                | GPS IMEI:                      |                                                                                       | The state                         |
| Contact Details                         |                                |                                                                                       |                                   |
| Achievements                            | Known as:                      | webb, Dave                                                                            |                                   |
| Education                               | Email address:                 | dave.webb@timeware.co.uk 💿                                                            |                                   |
| Disciplinary                            | Security pin:                  |                                                                                       |                                   |
| Interview                               | Biometric data:                | K Finger (Suprema) 🕕 Remove 🛛 K Face (Suprema) 🕕 Remove 🛛 Finge                       | r Registration Wizard (Suprema) 💀 |
|                                         |                                | K Finger (SecuGen) 1 Remove X Other Remove Finge                                      | r Registration Wizard (SecuGen)   |
| Pension Details                         |                                |                                                                                       |                                   |
| Union Details                           | Date started with<br>company:  | 31/10/2009 💌 🛛 10 years, 11 month(s), 25 day(s) 🛛 🗖 Remove "Years Service" from To-Do | List                              |
| Assets                                  | Badge activation:              | • : to • :                                                                            |                                   |
| Decuments                               |                                |                                                                                       |                                   |
| Notepad                                 | Employment status:             | Employee 🔽 🐨 Current employment: Super                                                | visor                             |
| Employee Self Service                   | Absence entitlement<br>policy: | 20 Days Holiday 🔽 🐨 💿                                                                 |                                   |
| Mobile Worker                           | Period schedule:               | 06:00-14:00\14:00-22:00\22:00-06:00                                                   | <b>•</b>                          |
| Vehicle                                 |                                |                                                                                       |                                   |
|                                         | Terminal policy:               | All Terminals 📃 🐨                                                                     |                                   |
| Appraisal                               | Email policy:                  | Not Required 🔹 💌                                                                      |                                   |
| Working Time Regulations                | Remuneration policy:           | Not Required                                                                          |                                   |
|                                         |                                |                                                                                       |                                   |
|                                         | Lost centre (default):         | <b>_</b>                                                                              |                                   |
|                                         | Flexitime closing bala         | ce set on: 📝 / 🖳 Amount:                                                              |                                   |
|                                         |                                |                                                                                       |                                   |
|                                         |                                |                                                                                       |                                   |
| <u>A</u> dd <u>E</u> dit <u>D</u> elete | Eind                           | efresh <u>P</u> review Copy <u>C</u> lose                                             |                                   |
| Record 1 of 91                          |                                |                                                                                       | •                                 |
|                                         |                                |                                                                                       |                                   |

Press <Find> to show list of all timeware® records.

| Find: Perso                                    | onnel                   |                |   |            | —                | □ ×     |
|------------------------------------------------|-------------------------|----------------|---|------------|------------------|---------|
| Search for:<br>Search through:<br>Search type: | Employee ID<br>Contains | •              | • | 00         | 0                |         |
| Drag a column I                                | neader here to group b  | y that column. |   |            |                  | ^       |
| Employee ID $\Delta$                           | Payroll                 | First Name     |   | Last Name  | Known As         | Emplo   |
|                                                | 1 1                     | Dave           |   | Webb       | Webb,Dave        | Emplo   |
|                                                | 2 2                     | Michael        |   | Сооре      | Coope,Michael    | Emplo   |
|                                                | 33                      | Simon          |   | Birchall   | Birchall,Simon   | Emplo   |
|                                                | 4 4                     | Matt           |   | Wilkinson  | Wilkinson,Matt   | Emplo   |
|                                                | 55                      | Liz            |   | Broadhurst | Broadhurst,Liz   | Emplo   |
|                                                | 66                      | George         |   | Zelem      | Zelem,George     | Emplo   |
|                                                | 7 7                     | Lesley         |   | Wilkinson  | Wilkinson,Lesley | Emplo   |
|                                                | 8 8                     | Phillip        |   | Briggs     | Briggs, Phillip  | Emplo   |
|                                                | 9.9                     | Marie          |   | Tree       | Tree Marie       | Emplo Y |

Double click on the relevant employee record to open in personnel screen.

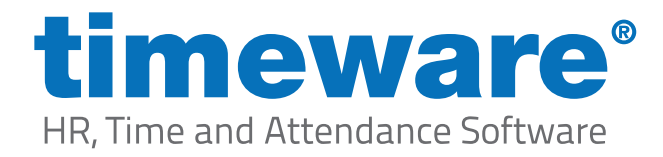

**3.** Click on <Edit> and begin modifying the required fields.

| loyee ID: 2 First nar             | me: Michael                   | Last name: Coope                      | • • •                                   |                                     |
|-----------------------------------|-------------------------------|---------------------------------------|-----------------------------------------|-------------------------------------|
| Essential                         | Essential (Gener              | al)                                   |                                         |                                     |
| General                           | Badge format:                 | 26 bit - NMD3                         | -                                       | To select a photo use               |
| Groupings                         | Eacilitu.code:                | 0                                     |                                         | mouse click on the                  |
| Employment<br>Bight to Work       | Radge:                        | -                                     |                                         |                                     |
| Disclosure and Barring Service    | bauge.                        |                                       |                                         |                                     |
| Training and Qualification Matrix | Payroll:                      | 2                                     |                                         |                                     |
| Miscellaneous                     | Integration ID:               |                                       |                                         |                                     |
| Personal                          | GPS IMEI:                     |                                       |                                         |                                     |
| Contact Details                   | Known per                     | Coope Mishael                         |                                         |                                     |
| Achievements                      | KHOWH ds.                     |                                       |                                         |                                     |
| Education                         | Email address:                | webbdj@blueyonder.co.uk               | •                                       |                                     |
| Disciplinary                      | Security pin:                 |                                       |                                         |                                     |
| Interview                         | Biometric data:               | × Finger (Suprema) 1 Remove           | X Face (Suprema) በ Remove               | Finger Registration Wizard (Suprema |
| Bank Details                      |                               | X Finger (SecuGen) 1 Remove           | X Other Remove                          | Finger Registration Wizard (SecuGer |
| Pension Details                   |                               |                                       |                                         |                                     |
| Union Details                     | Date started with<br>company: | 24/01/2007 💌 13 years, 9 month        | s), 2 day(s) 👘 🔲 Remove 'Years Service' | from To-Do List                     |
| Assets                            | Badge activation:             | <b>• 1</b>                            | <b>-</b>                                |                                     |
| User Defined Fields               |                               |                                       |                                         |                                     |
| Notepad                           | Employment status:            | Employee                              | 💌 🤍 Current employ                      | ment: Design Engineer               |
| Employee Self Service             | Absence entitlement           | 20 Days Holiday                       | 0 0                                     |                                     |
| Mobile Worker                     | Period schedule:              | 06-00-14-00\14-00-22-00\22-00-06-00   | Veek rot                                | ation: 3                            |
| Vehicle                           | r chod schodule.              | 100.00 14.00 14.00 22.00 022.00 00.00 |                                         |                                     |
| Health                            | Terminal policy:              | Office Access Mon to Fri Only         | <u> </u>                                |                                     |
| Appraisal                         | Email policy:                 | Not Required                          |                                         |                                     |
| Working Time Regulations          | D                             |                                       |                                         |                                     |
|                                   | Remuneration policy:          | jinot Required                        | •                                       |                                     |
|                                   | Cost centre (default):        |                                       |                                         |                                     |
|                                   | Elevitime closing bala        | nce set on: 77 T Amoun                |                                         |                                     |
|                                   | T lexitine closing bala       | Allour                                |                                         |                                     |
|                                   |                               |                                       |                                         |                                     |
|                                   | nu l                          | Defeate Descions Com                  | Chur I                                  |                                     |
|                                   |                               | Tellesh                               |                                         |                                     |

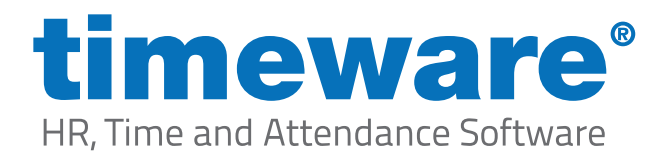

**4.** Next, click <Update> to save the personnel record. The person's details will be sent to the relevant timeware® terminals within thirty seconds.

| - Essential                                                                                                    | Essential (General)                                                                                                    |                                                                                                    |
|----------------------------------------------------------------------------------------------------|----------------------------------------------------------------------------------------------------|----------------------------------------------------------------------------------------------------|
| <ul> <li>⇒ General</li> <li>⇒ General</li> <li>⇒ Groupings</li> <li>⇒ Enployment</li> <li>⇒ Biptro Work</li> <li>⇒ Miscellaneous</li> <li>⇒ Miscellaneous</li> <li>⇒ Forsonal</li> <li>⇒ Contact Details</li> <li>⇒ Taining and Qualification</li> <li>⇒ Achievements</li> <li>⇒ Achievements</li> <li>⇒ Achievements</li> <li>⇒ Achievements</li> <li>⇒ Achievements</li> <li>⇒ Achievements</li> <li>⇒ Mobile Vorker</li> <li>⇒ User Defined Fields</li> <li>&gt; Documents</li> <li>⇒ Mobile Worker</li> <li>⇒ Health</li> <li>⇒ Appliane</li> <li>⇒ Working Time Regulations</li> </ul> | addge format:       25 bit - NMD3         addige format:       26 bit - NMD3         addige:       0         addge:       0         addge:       0         addge:       0         addige:       0         addge:       0         addge:       0         addge:       0         addge:       0         addge:       0         addge:       0         payoll:       2         payoll:       2         imal address:       Coope Michael         imal address:       Finger (Suprema)       Remove         imal address:       Finger (Suprema)       Remove         Vale statted with<br>company:       24/01/2007       13 years, 9 month(s).2 day(s)         Vale statted with<br>company:       20 Days Holday       10 Cur         balays:       Employee       10 Cur         vale:       06/00.14.00/14.00.22.00.22.00.06.00       10 Cur         vale:       06/00.40.00/14.00.22.00.02.00.06.00       10 2 0 0 0 0 0         reminal policy:       01/fice Access Mon to Fil Only       10 0 0 0         reminal policy:       01/fice Access Mon to Fil Only       10 0         reminal policy: <th>Remove<br/>Remove<br/>Remove<br/>Remove<br/>Remove<br/>Remove<br/>Remove<br/>Resolution<br/>Registration Wizard (Sup<br/>Registration Wizard (Sup<br/>Registratio</th> | Remove<br>Remove<br>Remove<br>Remove<br>Remove<br>Remove<br>Remove<br>Resolution<br>Registration Wizard (Sup<br>Registration Wizard (Sup<br>Registratio |
|                                                                                                    |                                                                                                    |                                                                                                    |

### Click <Close> to leave Personnel.

| Personnei                          |                               |                                                                                                    |                     |                          | /                                    |
|------------------------------------|-------------------------------|----------------------------------------------------------------------------------------------------|---------------------|--------------------------|--------------------------------------|
| nployee ID: 2 First nam            | e: Michael                    | Last name: Coope                                                                                                    | • • •               |                          |                                      |
| Essential                          | Essential (Gener              | al)                                                                                                    |                     |                          |                                      |
| General                            | Badge format:                 | 26 bit - NMD3                                                                                                    | <b>•</b>            |                          | To select a photo use ri             |
| Groupings                          | Eacility code:                | 0                                                                                                    |                     |                          | mouse click on the b                 |
| Employment<br>Pight to Work        | Padae:                        |                                                                                                    |                     |                          |                                      |
| - Disclosure and Barring Service   | bauge.                        |                                                                                                    |                     |                          |                                      |
| Training and Qualification Matrix  | Payroll:                      | 2                                                                                                    |                     |                          |                                      |
| - Miscellaneous                    | Integration ID:               |                                                                                                    |                     |                          |                                      |
| Personal                           | GPS IMEI:                     |                                                                                                    |                     |                          |                                      |
| Contact Details                    | ~                             |                                                                                                    |                     |                          |                                      |
| - Iraining and Qualincations       | Known as:                     | Loope,Michael                                                                                                    |                     |                          |                                      |
| Education                          | Email address:                | webbdj@blueyonder.co.uk                                                                                                    |                     | 9                        |                                      |
| Disciplinary                       | Security pin:                 |                                                                                                    |                     |                          |                                      |
| Interview                          | Biometric data:               | Einger (Suprema) 🕕 Remove                                                                                                    | X Eace (Suprema)    | Remove                   | Finger Registration Wizard (Suprema) |
| Accident or Injury                 |                               | X Finger (SecuSen)                                                                                                    | A littler           | Remove                   | Finger Registration Wizard (SecuGen) |
| Pension Details                    |                               |                                                                                                    |                     |                          |                                      |
| Union Details                      | Date started with<br>company: | 24/01/2007 - 13 years, 9 month(                                                                                                    | s), 2 day(s) 📃 Remo | ove "Years Service' from | To-Do List                           |
| Assets                             | Badge activation:             | <b></b> to                                                                                                    | -                   |                          |                                      |
| User Defined Fields                | badge dearanon.               |                                                                                                    |                     |                          |                                      |
| Notepad                            | Employment status:            | Employee                                                                                                    | <u> </u>            | Current employment:      | Design Engineer                      |
| Employee Self Service              | Absence entitlement           | 20 Days Holiday                                                                                                    |                     |                          |                                      |
| Mobile Worker                      | Period schedule:              | 00.14-00.14-00.22-00.22-00.00-00                                                                                                    | - 6                 |                          | 2 -                                  |
| - Vehicle                          | r endu schedule.              | 00.0014.0014.00-22.00122.00-00.00                                                                                                    |                     | week lotation.           | 13 1                                 |
| - Health                           | Terminal policy:              | Office Access Mon to Fri Only                                                                                                    | - •                 | •                        |                                      |
| - Appraisal                        | Email policy:                 | Not Required                                                                                                    | -                   | •                        |                                      |
| Working Time Regulations           |                               |                                                                                                    |                     |                          |                                      |
|                                    | Hemuneration policy:          | Not Required                                                                                                    |                     | <b>2</b>                 |                                      |
|                                    | Cost centre (default):        |                                                                                                    | (                   | •                        |                                      |
|                                    | Elevitime elevited hala       | need on the second second seco |                     |                          |                                      |
|                                    | nexiume clusing bala          |                                                                                                    |                     |                          |                                      |
|                                    |                               |                                                                                                    |                     |                          |                                      |
|                                    | I ma I                        | Defects I Deview Com                                                                                                    | Church              |                          |                                      |
|                                    |                               | nerresrireviewCopy                                                                                                    |                     |                          |                                      |
| <ul> <li>Record 2 of 91</li> </ul> |                               |                                                                                                    |                     |                          | •                                    |

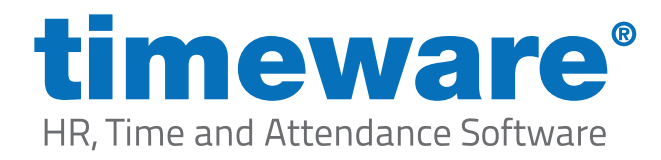

# Setting an employee to a leaver

The act of deleting a personnel record removes all data for the person, including historic bookings and absences. Everything associated with that person gets removed! With this in mind, we strongly recommend against deleting personnel records – instead we recommend modifying the person's status to leaver. We will never delete an employee even if requested by you the customer to do so.

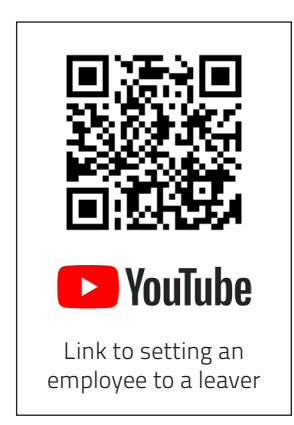

1. To access timeware® personnel, select the Personnel Quick link,

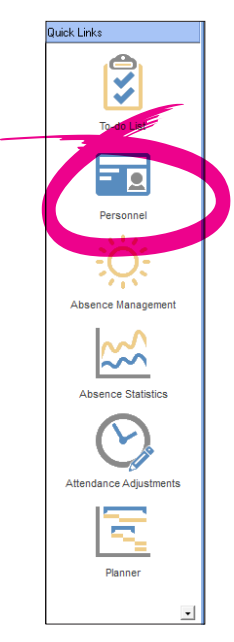

or, select <File>, then <Personnel>...

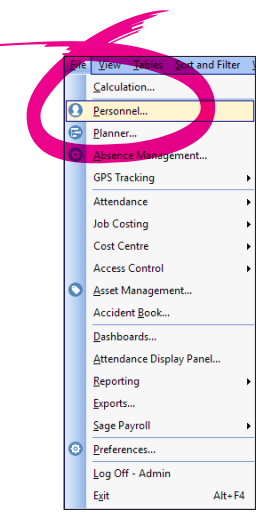

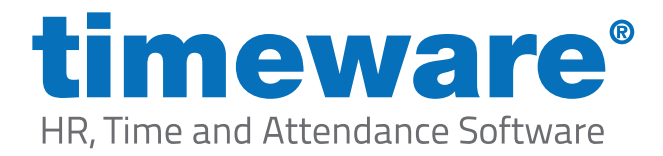

**2.** The personnel screen will appear at the record last viewed by the user.

| Personnel                         |                        |                                     |                        |                      | – 🗆 🗡                                  |
|-----------------------------------|------------------------|-------------------------------------|------------------------|----------------------|----------------------------------------|
| Employee ID: 1 First name         | e: Dave                | Last name: Webb                     | •••                    |                      |                                        |
| Essential                         | Essential (Gener       | al)                                 |                        |                      |                                        |
| General                           | Badge format:          | 26 bit - NMD3                       | •                      |                      | To select a photo use rig              |
| Groupings                         | Facility code:         | 0                                   |                        |                      | mouse click of the bo                  |
|                                   | Badge:                 |                                     |                        |                      |                                        |
| Disclosure and Barring Service    | baago.                 |                                     |                        |                      | 1 and                                  |
| Training and Qualification Matrix | Payroll:               | 1                                   |                        |                      | 2 AN                                   |
| Miscellaneous                     | Integration ID:        |                                     |                        |                      |                                        |
| Personal<br>Contact Datails       | GPS IMEI:              |                                     |                        |                      |                                        |
| Training and Qualifications       | Known as:              | Webb, Dave                          |                        |                      |                                        |
| Achievements                      | Empil address:         | dave webb@timeware ee.uk            |                        |                      |                                        |
| Education                         | Email address.         | Juave.webb.gotimeware.co.uk         | •                      |                      |                                        |
| Disciplinary                      | Security pin:          |                                     |                        |                      |                                        |
| -Accident or Injury               | Biometric data:        | 🔀 Finger (Suprema) 🕕 <u>Remove</u>  | 🔀 🛛 Face (Suprema) 🛛 🚺 | Remove               | Finger Registration Wizard (Suprema) 🔇 |
| Bank Details                      |                        | 🗙 Finger (SecuGen) 🕕 <u>Remove</u>  | 🗙 Other                | Remove               | Finger Registration Wizard (SecuGen) 🤇 |
| Pension Details                   | Date started with      | 21 /10 /2020 - 10 // 20 / 11 // ()  | 25 July 1              |                      | - De List                              |
|                                   | company:               | 31/10/2009 - 10 years, 11 month(s), | , 25 day(s) E Hemove Y | ears Service' from 1 |                                        |
| - User Defined Fields             | Badge activation:      | ▼ : to                              |                        |                      |                                        |
| Documents                         | Employment status:     | Employee                            | - 🖸 🖸                  | urrent employment: S | iupervisor                             |
| Notepad                           | Absence entitlement    | 20 Dave Unitian                     |                        |                      |                                        |
| Employee Self Service             | policy:                | 20 Days Holiday                     | • • •                  | ,                    |                                        |
| H Vehicle                         | Period schedule:       | 06:00-14:00\14:00-22:00\22:00-06:00 | <u> </u>               | Week rotation:       | 1 -                                    |
| Health                            | Terminal policy:       | All Terminals                       |                        |                      |                                        |
| + Appraisal                       |                        | his Basis                           |                        |                      |                                        |
| Working Time Regulations          | Email policy:          | INOTREQUIRED                        | <b>_</b>               |                      |                                        |
|                                   | Remuneration policy:   | Not Required                        |                        |                      |                                        |
|                                   | Cost centre (default): |                                     |                        |                      |                                        |
|                                   |                        |                                     |                        |                      |                                        |
|                                   | Flexitime closing bala | nce set on: 17 💌 Amount:            |                        |                      |                                        |
|                                   |                        |                                     |                        |                      |                                        |
|                                   |                        |                                     |                        |                      |                                        |
| Add <u>E</u> dit <u>P</u> elete   | <u>F</u> ind           | Refresh Preview Copy                | Close                  |                      |                                        |
| I ▲ Record 1 of 91                |                        |                                     |                        |                      |                                        |
|                                   |                        |                                     |                        |                      |                                        |

Press <Find> to show list of all timeware® records.

| Find: Personn                                        | el                     |             |            |                  |                | ×   |
|------------------------------------------------------|------------------------|-------------|------------|------------------|----------------|-----|
| Search for:<br>Search through: Er<br>Search type: Co | nployee ID<br>ontains  | <b>•</b>    | 00         | 0                |                |     |
| Drag a column hea                                    | der here to group by I | hat column. |            |                  |                | ^   |
| Employee ID $\Delta$                                 | Payroll                | First Name  | Last Name  | Known As         | Employment Sta | 1   |
| 1                                                    | 1                      | Dave        | Webb       | Webb,Dave        | Employee       | 1   |
| 2                                                    | 2                      | Michael     | Сооре      | Coope,Michael    | Employee       | - 1 |
| 3                                                    | 3                      | Simon       | Birchall   | Birchall,Simon   | Employee       |     |
| 4                                                    | 4                      | Matt        | Wilkinson  | Wilkinson,Matt   | Employee       |     |
| 5                                                    | 5                      | Liz         | Broadhurst | Broadhurst,Liz   | Employee       |     |
| 6                                                    | 6                      | George      | Zelem      | Zelem,George     | Employee       |     |
| 7                                                    | 7                      | Lesley      | Wilkinson  | Wilkinson,Lesley | Employee       |     |
| 8                                                    | 8                      | Phillip     | Briggs     | Briggs,Phillip   | Employee       |     |
| 9                                                    | 9                      | Marie       | Tree       | Tree,Marie       | Employee       |     |
| 10                                                   | 10                     | Nathan      | Louis      | Louis,Nathan     | Employee       |     |
| 11                                                   | 11                     | Hannah      | Shaw       | Shaw,Hannah      | Employee       |     |
| • •                                                  | 10                     | <b>T</b> 1  | 0.1        | 014 P            | •              | ·   |

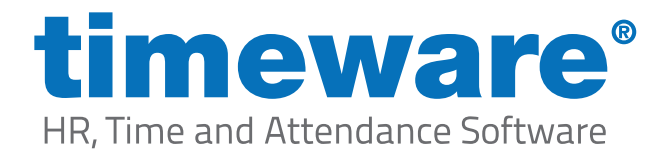

Double click on the relevant employee record to open in personnel screen.

| - Essential                       | Essential (Gener       | al)                                  |                               |                                      |
|-----------------------------------|------------------------|--------------------------------------|-------------------------------|--------------------------------------|
| General                           | Badge format:          | 26 bit - NMD3                        |                               | To select a photo use rij            |
| Groupings                         | Eastly and a           |                                      |                               | mouse click on the b                 |
| Employment                        | Facility code:         |                                      |                               |                                      |
| Right to Work                     | Badge:                 |                                      |                               |                                      |
| Training and Qualification Matrix | Payroll:               | 2                                    |                               |                                      |
| - Miscellaneous                   | Integration ID:        |                                      |                               |                                      |
| Personal                          | CDC INFL               |                                      |                               |                                      |
| ···· Contact Details              | GFS IMEI:              |                                      |                               |                                      |
| Training and Qualifications       | Known as:              | Coope,Michael                        |                               |                                      |
| Education                         | Email address:         | webbdj@blueyonder.co.uk              | ©                             |                                      |
| Disciplinary                      | Security pin:          |                                      |                               |                                      |
| Interview                         | P: 12 10               |                                      |                               |                                      |
| Accident or Injury                | Biometric data:        | Finger (Suprema)                     | Face (Suprema)                | Finger Registration Wizard (Suprema) |
| Bank Details                      |                        | Finger (Seculien) U Remove           | Uther <u>Remove</u>           | Finger Registration Wizard (SecuGen) |
| Union Details                     | Date started with      | 24/01/2007 13 years 9 month(s) 2 day | (s) Bemove 'Years Service' fr | am Ta-Da List                        |
| Assets                            | company:               |                                      |                               |                                      |
| ···· User Defined Fields          | Badge activation:      | : to                                 | - :                           |                                      |
| Documents                         | Employment status:     | Employee                             | 💌 😳 Current employme          | ent: Design Engineer                 |
| Notepad                           | Absence entitlement    | 20 Dave Holiday                      |                               |                                      |
| Employee Self Service             | policy:                | 20 Days Holiday                      |                               |                                      |
|                                   | Period schedule:       | 06:00-14:00\14:00-22:00\22:00-06:00  | 💌 😳 🖉 🛛 Week rotati           | on: 3 💌                              |
| Health                            | Terminal policy:       | Office Access Mon to Fri Only        |                               |                                      |
| Appraisal                         |                        |                                      |                               |                                      |
| Working Time Regulations          | Email policy:          | Not Required                         | <u> </u>                      |                                      |
|                                   | Remuneration policy:   | Not Required                         |                               |                                      |
|                                   | Cost costs (defeat)    |                                      |                               |                                      |
|                                   | Lost centre (derauit): | ]                                    |                               |                                      |
|                                   | Flexitime closing bala | nce set on: 77 💌 Amount:             |                               |                                      |
|                                   |                        | ,                                    |                               |                                      |
|                                   |                        |                                      |                               |                                      |
| Add Edit Delete                   | Find                   | Refresh Preview Copu                 | Close                         |                                      |

**3.** Click on <Edit> and navigate to Employment in the Essential section

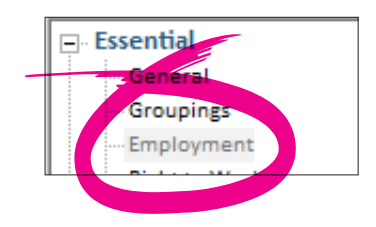

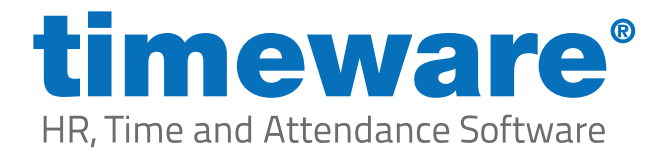

Right click on current employment record and then <amend>.

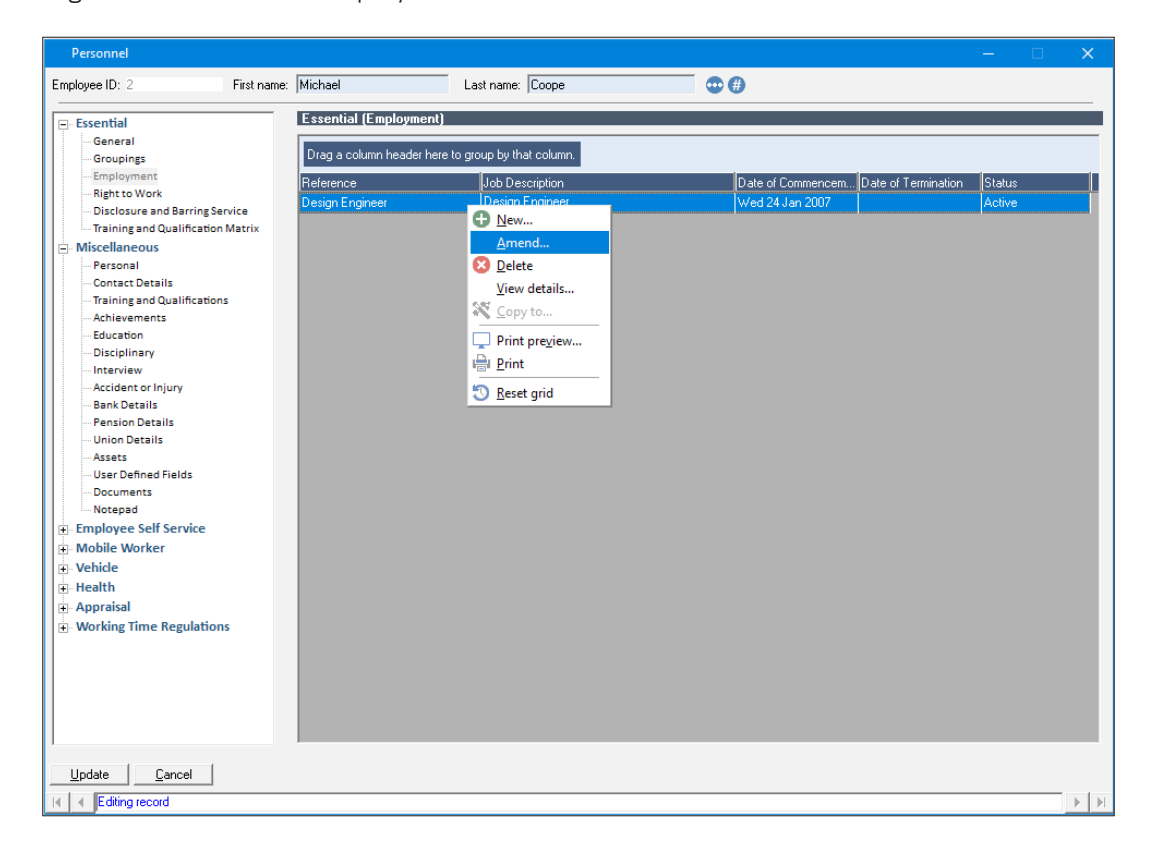

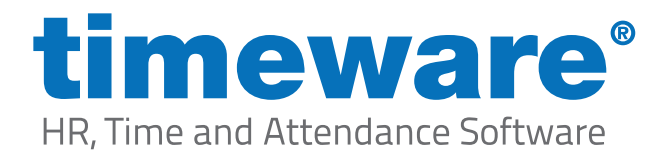

4. Add a date of termination and change employment status to leaver.

| Personnel '       | 'Employment' - (New)   |                |                                                                        | × |
|-------------------|------------------------|----------------|------------------------------------------------------------------------|---|
| Details           |                        |                |                                                                        |   |
| Reference:        | Design Engineer        | <u> </u>       | Date of commencement 24/01/2007 💌 change employment status to Employee | - |
| Job description:  | Design Engineer        | ^              | Probation period (days):                                               |   |
|                   |                        |                | Probation end date change employment status to                         | • |
|                   |                        |                | Notice given date 777 _ change employment status to                    | • |
| Benorting to:     | ,<br>                  |                | Notice period (deys):                                                  |   |
| Training and      | ,                      |                | Date of termination 18/12/2020 - change employment status to Leaver    | • |
| qual. policy:     | ]                      | <u> </u>       | Date of last name                                                      | - |
| Pay type:         | •                      |                |                                                                        |   |
| Amount:           | <b></b>                |                | Remove 'Probation Period' from To-Do List                              |   |
| Tax code:         |                        |                | Hemove 'Date of Termination' from To-Do List                           |   |
| Dífer, contract a | and other information: |                | Comments:                                                              |   |
|                   |                        |                |                                                                        |   |
|                   |                        |                |                                                                        |   |
|                   |                        |                |                                                                        |   |
|                   |                        |                |                                                                        |   |
|                   |                        |                |                                                                        |   |
| Description       |                        | Gila Nama Data | a med Time A Ella Sina (MB)                                            |   |
| Description       |                        |                |                                                                        |   |
|                   |                        |                |                                                                        |   |
|                   |                        |                |                                                                        |   |
|                   |                        |                |                                                                        |   |
|                   |                        |                |                                                                        |   |
| Cancel            |                        |                |                                                                        |   |
| Carica            |                        |                |                                                                        | ` |
| lick /            | 745                    |                |                                                                        |   |

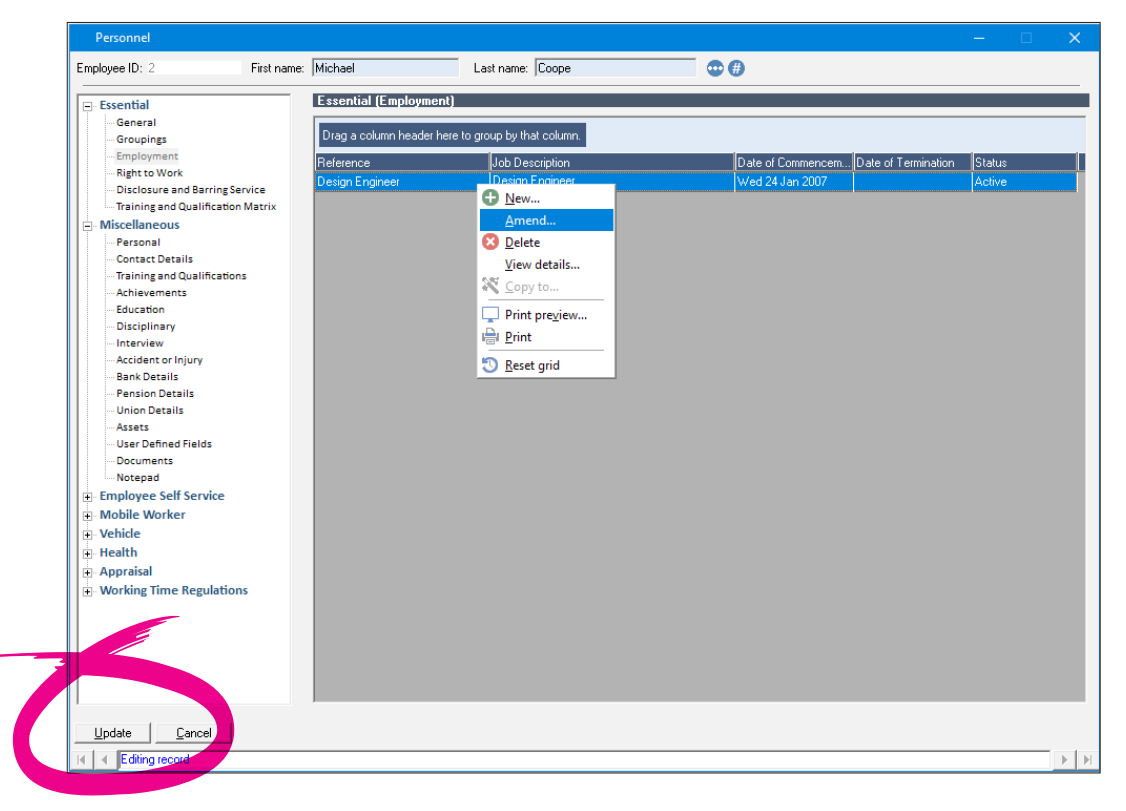

Then click <Update>.

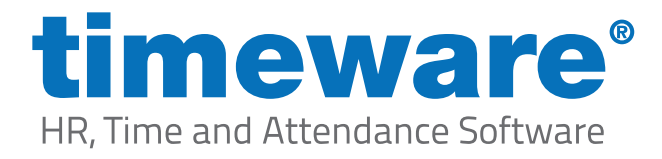

**5.** Once we reach the employees termination date, the system will automatically change the employee to a leaver